## Anleitung zur Recherche im Online-Findbuch des Stadtarchivs Bad Homburg

Auf der Internetseite <u>https://www.stadtarchiv-bad-homburg.findbuch.net</u> stehen Informationen zu knapp 200 Beständen, fast 40.000 Archivalien und fast 7.000 Scans zur Verfügung.

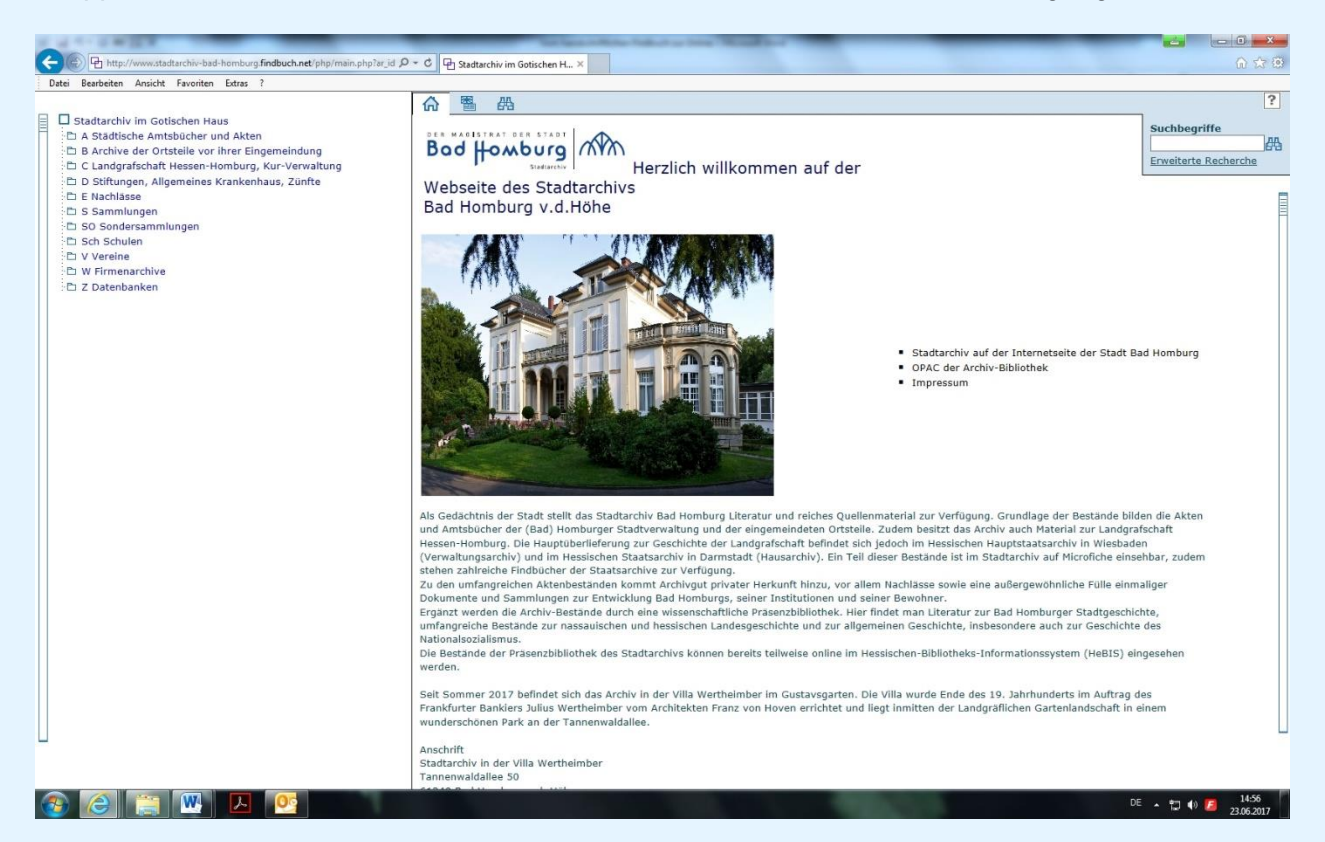

Auf der linken Seite ist die Gliederung der Archivbestände zu sehen. Klickt man auf die Ordnersymbole, dann öffnet sich der Beständebaum. Klickt man nun auf einen der Bestände, so öffnet sich dessen Gliederung und ein Text über Herkunft und Inhalt des Bestandes. Dort findet man auch Hinweise auf andere Archive, in denen Unterlagen ähnlicher Thematik zu erwarten sind. Über das Klicken auf die Plus-Zeichen kommt man immer tiefer in die Gliederung hinein.

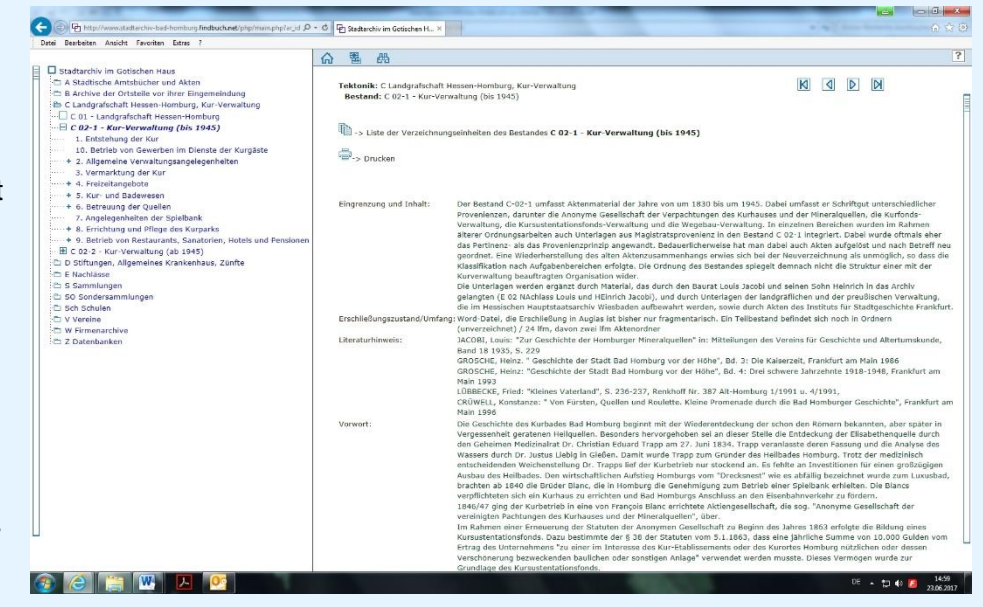

Klickt man auf ein Element der Gliederung, das nicht mit einem Plus-Zeichen versehen ist, kommt man zur Liste der Datensätze, also der einzelnen Archivalien.

| i Bearbeiten Ansicht Favoriten Extras ?                                                                                                    |                                                                                                    |                                                                                                    |                                                     |  |
|----------------------------------------------------------------------------------------------------|----------------------------------------------------------------------------------------------------|----------------------------------------------------------------------------------------------------|-----------------------------------------------------|--|
| Stadtische Amtsbücher und Atten     A Stadtische Amtsbücher und Atten     B Archive der Ortstelle von Ihrer Eingemeindung     C 1. – Landgräfschaft Hessen-Homburg, Kur-Verwaltung     C 0.1 – Landgräfschaft Hessen-Homburg, Kur-Verwaltung     C 0.2 – Landgräfschaft Hessen-Homburg, Kur-Verwaltung     C 0.2 – Landgräfschaft Hessen-Homburg, Kur-Verwaltung     C 0.2 – Landgräfschaft Hessen-Homburg, Kur-Verwaltung     C 0.2 – Landgräfschaft Hessen-Homburg, Kur-Verwaltung     C 0.2 – Landgräfschaft Hessen-Homburg, Kur-Verwaltung     C 0.2 – Landgräfschaft Hessen-Homburg, Kur-Verwaltung     C 0.2 – Landgräfschaft Hessen-Homburg, Kur-Verwaltung     C 0.2 – Kur-Verwaltung, (bis 1943)     J. Sterbung und Pflege des Kurparks     + 9. Betrieb von Restaurants, Sanatorien, Hotels und Pensionen     B C 0.2 – Kur-Verwaltung (bis 1943)     D Stiftungen, Aligemeines Krankenhaus, Zünfte     E Nachlässe     S Sommlungen     Sof Schulen     V Verine     W Firmenarchive     Z Datenbanken | Bestande der Tektonikgruppe C Landgrafschaft Hessen-Homburg, Kur-Verwaltung     -> Eigenschaften des Bestandes C 02-1 - Kur-Verwaltung (bis 1945) |                                                                                                    |                                                     |  |
|                                                                                                    | Verzeichnun                                                                                                    | gseinheiten (24)                                                                                           | Datierung<br>1860er - 1870er Jahre                  |  |
|                                                                                                    | 83                                                                                                    | "Employés du Jeu" (Buch)                                                                                   | Juli 1842-Aug. 1843; Nov. 1852 - Juni 1872          |  |
|                                                                                                    | 85                                                                                                    | "Vérifications des résultats du Jeu" (Buch), Band 1<br>"Vérifications des résultats du Jeu" (Buch), Band 2 | Apr. 1847 - Nov. 1852<br>Sep. 1871 - Dez. 1872      |  |
|                                                                                                    | 87                                                                                                    | "Livre de Jeu" (Buch), Band 1                                                                              | 17. Aug. 1860 - 19. Juni 1861                       |  |
|                                                                                                    | 88                                                                                                    | "Livre de Jeu" (Buch), Band 2<br>"Livre de Jeu" (Buch), Band 3                                             | 21. Juni - 30. Sep. 1861<br>1. April - 4. Okt. 1862 |  |
|                                                                                                    | 90                                                                                                    | "Livre des Coupons" (Buch)                                                                                 | 31. März 1851 - 31. Dez. 1874                       |  |
|                                                                                                    | 929                                                                                                    | "Aufhebung der Spielbank"                                                                                  | Nov. 1866 - Apr. 1868                               |  |
|                                                                                                    | 94                                                                                                    | "Livre de Jeu" (Buch), Band 5                                                                              | 20. Sep 31. Dez. 1872                               |  |
|                                                                                                    | 940                                                                                                    | "Frage der Konzessionierung der Spielbanken"                                                               | Juli 1914 - Juli 1921                               |  |
|                                                                                                    | 941                                                                                                    | Beschaffung und Kontrolle der Spielkarten                                                                  | Juni 1844 - Feb. 1866                               |  |
|                                                                                                    | 943                                                                                                    | *Aufhebung der Spielbank*                                                                                  | Okt. 1848 - Apr. 1849                               |  |
|                                                                                                    | 946                                                                                                    | Aufsicht über die Spielsale, 8d. 1                                                                         | Mai 1844 - Sep. 1872                                |  |
|                                                                                                    | 947                                                                                                    | "Verlängerung der Frist für den Betrieb der öffentlichen Spielbanken"                                      | Feb Juli 1871                                       |  |

Ist die Beschreibung eines Archivale (z.B. ein Foto, eine Landkarte oder ein Bauplan) mit einem Fotoapparat-Symbol versehen, kann man sich einen Scan des Archivale anzeigen lassen.

| C G C C WEY                                                                                                    |                      | And international statistics of the Annual State          | _                 |  |       |
|----------------------------------------------------------------------------------------------------|----------------------|-----------------------------------------------------------|-------------------|--|-------|
| E http://www.stadtarchiv-bad-homburg.findbuch.net/php/main.php?ar_id P                                                                                                    | - C 🗗 Stadtarchiv in | n Gotischen H ×                                           |                   |  | n 🕆 🖲 |
| Datei Bearbeiten Ansicht Favoriten Extras ?                                                                                                    |                      |                                                           |                   |  |       |
| Istattarchiv im Gotischen Haus         A Stadtische Amtsbücher und Akten         B Archive der Ortstelle vor inrer Eingemeindung         D Clandgrafschaft Hessen Homburg, Kur-Verwaltung         D Stiftungen, Allgemeines Krankenhaus, Zünfte         E Flachlasse         S Sammlungen         B S0 1 - Karten-Sammlung         B S0 2 - Bauplan-Sammlung |                      |                                                           |                   |  |       |
| Sol - Graphische-Sammung Sol - Plakat-Sammlung Sol - Foto-Sammlung - 01 Zeitneschichte                                                                                                    | 000440               | D Blick auf Homburg vom Elisabethenstein.                 | 1865; 1965 - 1975 |  |       |
| O 2 Stadtbild     O 2 Stadtbild     O 2.1 Gesamt- und Detailansichten     O2.1.1 Luftaufnahmen     O2.0.2 Chaffee und Name (Kamatada)                                                                                                    | 000488               | D Kurpark - Nr. 1447. Lawn Tennisplatz und Schloss.       | 1870 - 1910       |  |       |
| 02.2 Stadben und Place (kernstatt)     02.3 Einzelne Straßen und Gebäude unbekannt     02.4 Stadtbele     02.5 Stadtbefestigung                                                                                                    | 000493               | Gesamtansicht. Nr. 580a, Homburg v.d.H. vom Wingertsberg. | 1896              |  |       |
| 02.6 Pläne/Karten<br>+ 03 Stadtverwaltung                                                                                                    | 000494               | D Blick auf Homburg von der Ellerhöhe.                    | um 1890           |  |       |
|                                                                                                    | 000508               | Altstadt.                                                 | 1858              |  |       |
| + 07 Gesellschaft und Soziales<br>+ 08 Gesundheitspflege                                                                                                    | 000510               | CO Schloss und Innenstadt.                                | 1858              |  |       |
| + 09 Schulen, Bildung, Wissenschaft und Forschung<br>+ 10 Kultur und Kunst                                                                                                    | 000524               | Altstadtblick                                             | um 1850           |  |       |
| + 11 Sport, Freizelt und Ehrenamt<br>+ 12 Wirtschaft und Ehrenje<br>+ 12 Jandkreise, Bundess und Landesbehörden                                                                                                    | 000525               | Altstadtblick                                             | um 1790           |  |       |
| 14 Hotel- und Gastgewerbe     15 Parteien, politische Verbände und Institutionen                                                                                                    | 000526               | Altstadtblick                                             | um 1917           |  |       |
| + 16 Bauwesen<br>+ 17 Verkehrswesen                                                                                                    | 000527               | Altstadtblick                                             | 1846              |  |       |
| + 18 Städtische Eigenbetriebe<br>+ 19 Brandschutz, Stadwehr/Feuerwehren                                                                                                    | 000528               | D Altstadtblick                                           | 1841              |  |       |
| 20 Presse (Medien)<br>+ 21 Parkanlagen, Garten und Walder (ohne Kur- und Schlosspa                                                                                                    | 000529               | Rathaustraße - Rathausturm.                               | o.D.              |  |       |
| :+ 22 Friedhöfe/Begrabnisplatze                                                                                                    | 000531               | Altstadt - Luftaufnahme                                   | 1955              |  | V     |
|                                                                                                    | 000553               | Altstadtblick                                             | August 1965       |  |       |
|                                                                                                    |                      |                                                           |                   |  | 15:04 |

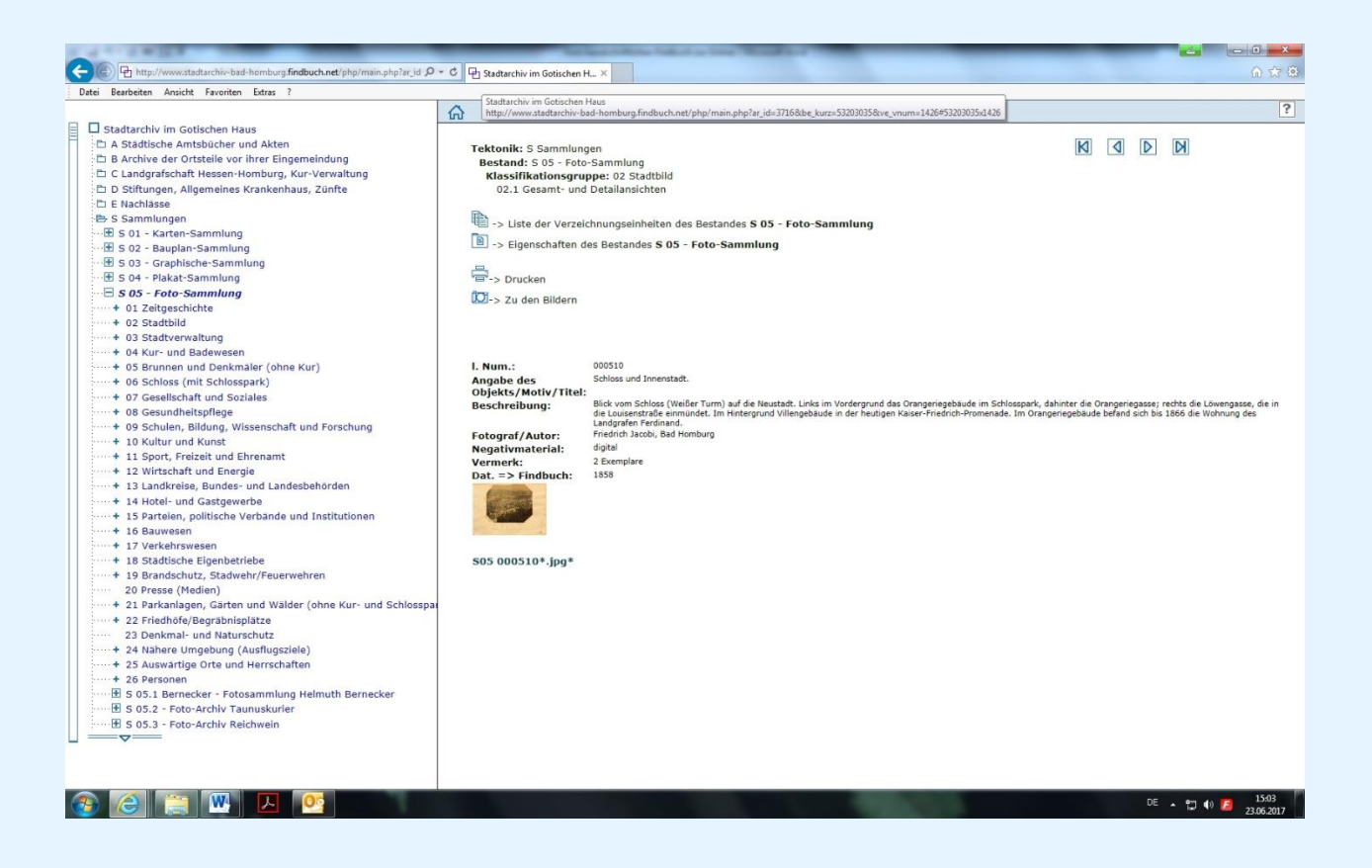

Ein anderer Rechercheweg führt über das Such-Symbol, das kleine Fernglas am oberen Rand der Startseite.

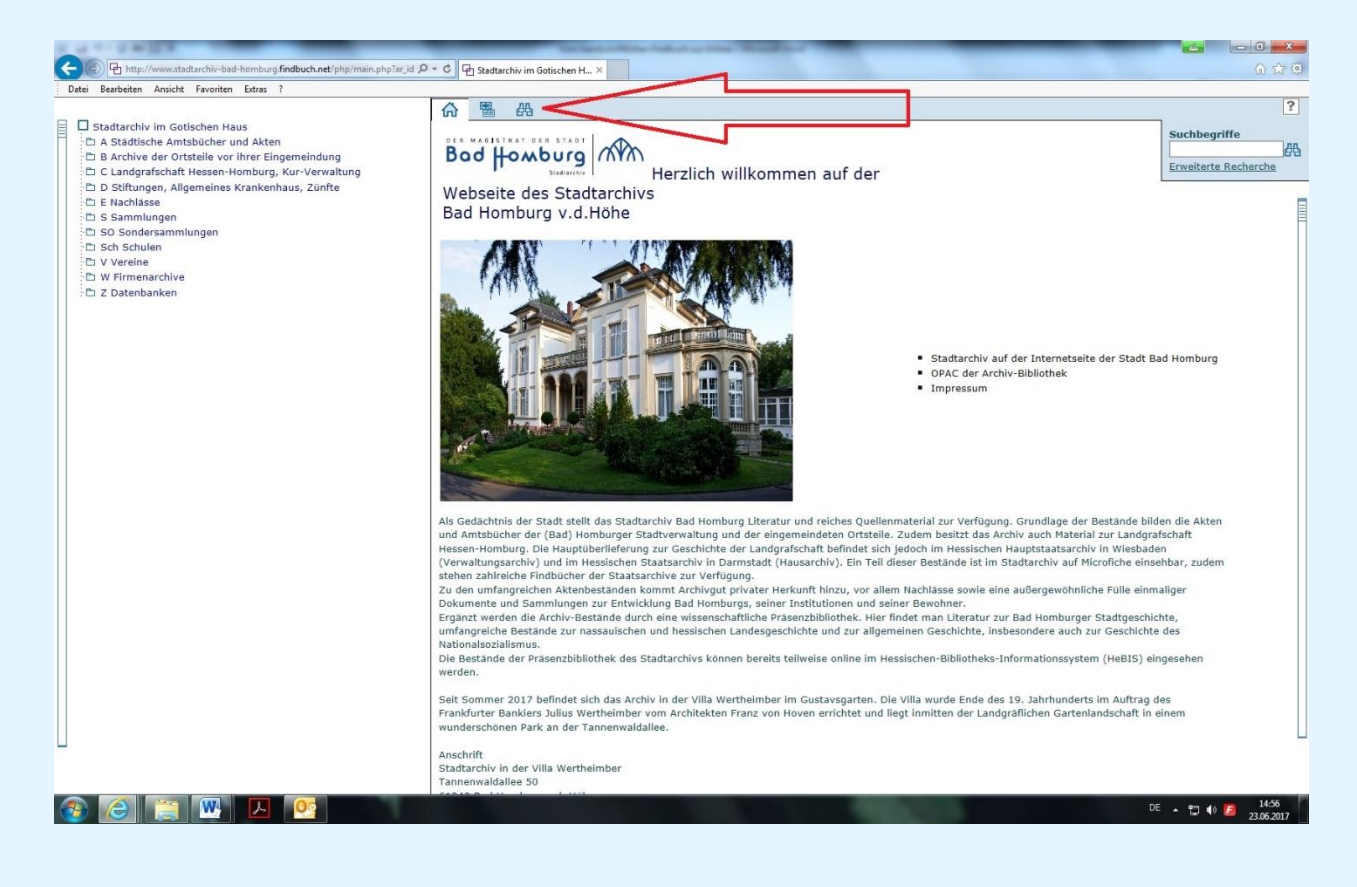

Man hat so die Möglichkeit, sich alle Fundstellen einfach hintereinander anzeigen zu lassen, oder man wählt im Beständebaum am linken Rand einen Bestand aus. Dann werden nur die Treffer angezeigt, die zu diesem Bestand gehören.

| Datei Bearbeiten Ansicht Favoriten Extras ?                                 |                                                                     |                                   |                     |                                                                                    |  |  |  |
|-----------------------------------------------------------------------------|---------------------------------------------------------------------|-----------------------------------|---------------------|------------------------------------------------------------------------------------|--|--|--|
|                                                                             | 合唱                                                                  | <u> </u>                          |                     |                                                                                    |  |  |  |
| Statatzchiv im Gottschen Haus                                               | Resultate der Recherche in Archiv:<br>Stadtarchiv im Gotischen Haus |                                   |                     |                                                                                    |  |  |  |
| S :□ E Nachlässe S :□ E S Sammlungen                                        | Suche nach                                                          | Suche nach 'kurhaus': 189 Treffer |                     |                                                                                    |  |  |  |
| 는 SO Sondersammlungen<br>는 Sch Schulen<br>는 V Vereine<br>는 V W Einmearchive |                                                                     |                                   |                     |                                                                                    |  |  |  |
| D Z Datenbanken                                                             | E                                                                   | Ð                                 |                     |                                                                                    |  |  |  |
|                                                                             | ⊠ 1.                                                                | (VE)                              | S 03.02             | Schloss. Einladung zum Traditionellen Bad Homburger Kurhausball am 26. Januar ()   |  |  |  |
|                                                                             | ⊠ 2.                                                                | (VE)                              | S 03.02             | Bal Russe. Samstag, 3. November 2001. Landgraf-Friedrich-Saal, Kurhaus Bad Hombu() |  |  |  |
|                                                                             | 🖂 з.                                                                | (VE)                              | S 03.03 -<br>000002 | Marienbad. Partnerschaftsurkunde.                                                  |  |  |  |
|                                                                             | ⊠ 4.                                                                | (VE)                              | S 03.03             | 🔯 Wilhelm II., Kaiser. Rede Kaiser Wilhem II. [] am 9. September 1905.             |  |  |  |
|                                                                             | 5.                                                                  | (VE)                              | S 03.06             | Homburg in alten Ansichten. Kalender 2003.                                         |  |  |  |
|                                                                             | 6.                                                                  | (VE)                              | S 03.2              | Schloss. Einladung zum Traditionellen Bad Homburger Kurhausball am 26. Januar ()   |  |  |  |
|                                                                             | 7.                                                                  | (VE)                              | S 03.2              | Bal Russe. Samstag, 3. November 2001. Landgraf-Friedrich-Saal, Kurhaus Bad Hombu() |  |  |  |
|                                                                             | 8.                                                                  | (VE)                              | S 03.3 -<br>000002  | Marienbad. Partnerschaftsurkunde.                                                  |  |  |  |
|                                                                             | ⊠ 9.                                                                | (VE)                              | S 03.3              | 🖾 Wilhelm II., Kaiser. Rede Kaiser Wilhem II. [] am 9. September 1905.             |  |  |  |
|                                                                             | ⊠ 10.                                                               | (VE)                              | S 03.6              | Homburg in alten Ansichten. Kalender 2003.                                         |  |  |  |
|                                                                             | M 11.                                                               | (VE)                              | S 05 - 0000         | 17 💭 Marienbad                                                                     |  |  |  |
|                                                                             | 12.                                                                 | (VE)                              | S 05 - 0001         | 94 D Marienbad. Städtepartnerschaft 1991 in Bad Homburg.                           |  |  |  |
|                                                                             | 13.                                                                 | (VE)                              | S 05 - 0003         | 07 Oberbürgermeister Dr. Armin Klein [ehrt verdiente Bürger]                       |  |  |  |
|                                                                             | ⊠ 14.                                                               | (VE)                              | S 05 - 0003         | 52 💭 Konzertpavillon im Kurhausgarten                                              |  |  |  |
|                                                                             | 15.                                                                 | (VE)                              | S 05 - 0004         | 06 💭 Louisenstraße.                                                                |  |  |  |
|                                                                             | 16.                                                                 | (VE)                              | S 05 - 0004         | 24 🖸 2. Kurhaus. Kurhaus-Terrasse.                                                 |  |  |  |

Klickt man auf einen der angezeigten Treffer, dann wird wieder der Datenbankeintrag zu dem entsprechenden Archivale (sofern vorhanden mit Abbildung) angezeigt.

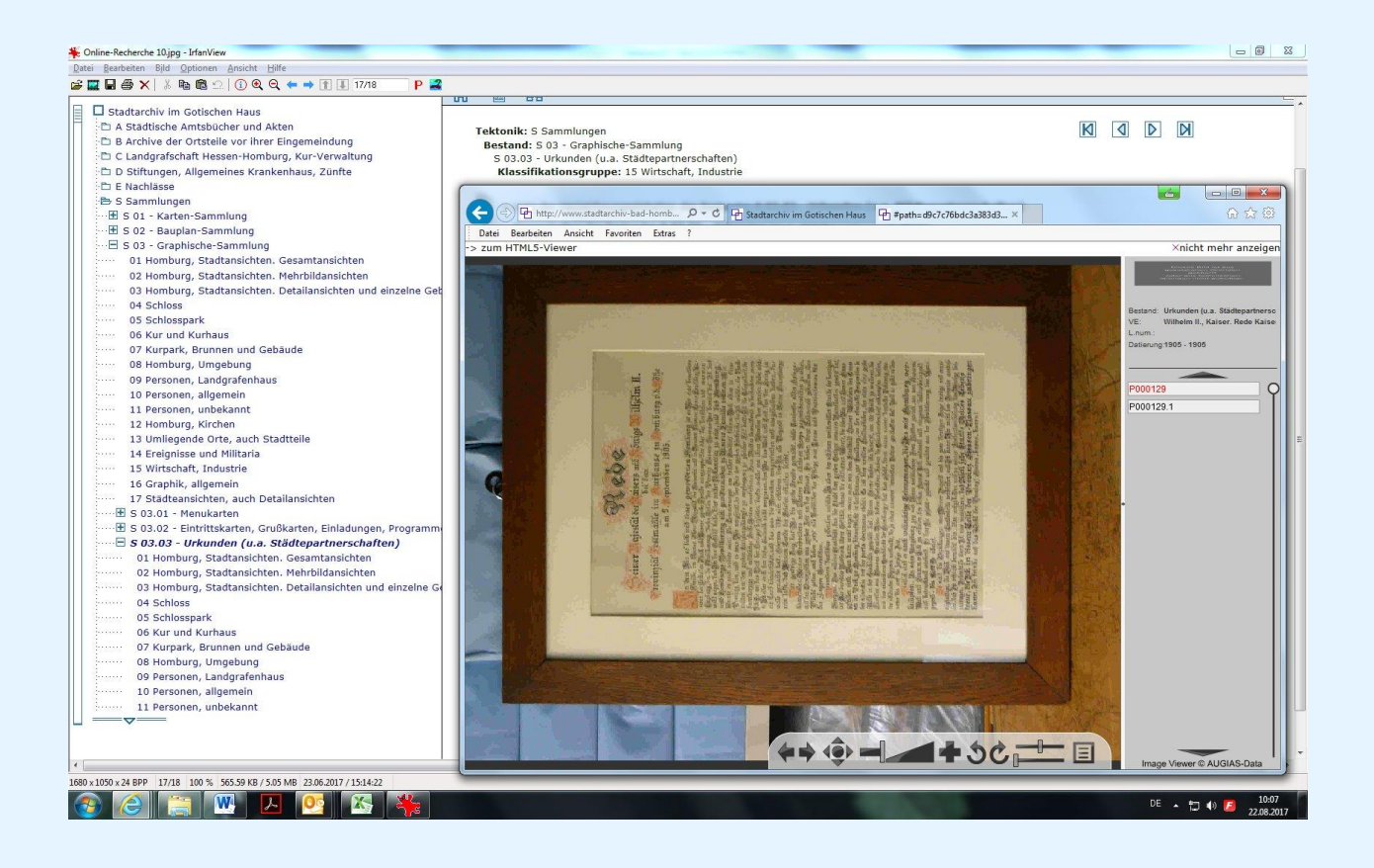